# **Table of Contents**

| About Training Centre/CSC center        | 2  |
|-----------------------------------------|----|
| Part A: VLE user manual                 | 3  |
| Part A.1 How to register for PMGDISHA   | 3  |
| Part A.2: How to Register Candidates    | 8  |
| Part A.3: Checking candidates' Outcomes | 13 |
| Part A.4: How to generate invoice       | 16 |
| Part B: Candidate User Manual           |    |
| Part B.1: How to Access portal          |    |
| Part B.2: Verifying E-Mail Id           | 22 |
| Part B.3: How to take Examination       | 24 |

## **About Training Centre/CSC center**

Training Centres in the selected Gram Panchayats with the appropriate manpower and requisite and infrastructure. They are required to meet the following criteria:

- A training centre must have training and facilitation credentials in the domain of education/ IT literacy
- A Screening Committee constituted by CSC-SPV would visit the Training Centre and on receipt of satisfactory report of the Screening Committee, accreditation will be granted.
- Detailed Norms for the Training Centres shall be as per Standard Operating Procedure (SOP) published by CSC-SPV.
- All CSCs working with CSC-SPV will be considered as Training Centre.

#### **Role of Training Centres**

The training centres are responsible for the following:

- Enrolling the candidates for the course
- Imparting appropriate training to candidates
- Marking the attendance and conducting continuous assessment using the Online Monitoring Application-cum-Learning Management System
- Keeping a record of all candidates enrolled in the course, certifying their attendance and ensuring that the candidates appear for the online examination.
- Training centre shall provide support and assistance for at least two years after the training is over.
- Ensuring achievement of learning outcomes for each candidate.
- Delivery of content through mobile phone is proposed as a supplementary facility which can be accessed by a large number of neo-IT literates to refresh content learnt during the physical training mode.
- Aadhaar no. shall be used to distinctly identify each beneficiary and to avoid duplicity.
- Appropriate on-line reporting mechanism would be put in place by CSC-SPV for reporting/monitoring of the training programs by the partners/ centres in order to maintain transparency.
- The Training Centres would encourage and mobilize selected beneficiaries to their training centre and ensure successful completion of the training as per norms prescribed in this regard.
- After successful completion of training, the Training Centres would report periodically, details of persons trained to CSC-SPV.
- The trained candidates shall have to undergo an online examination (as soon as the training is completed) by a recognized certifying agency. Training cost to the training agencies would be released by CSC-SPV only after successful certification of the candidates subject to meeting the prescribed outcome criteria.

### Part A: VLE user manual

## Part A.1 How to register for PMGDISHA

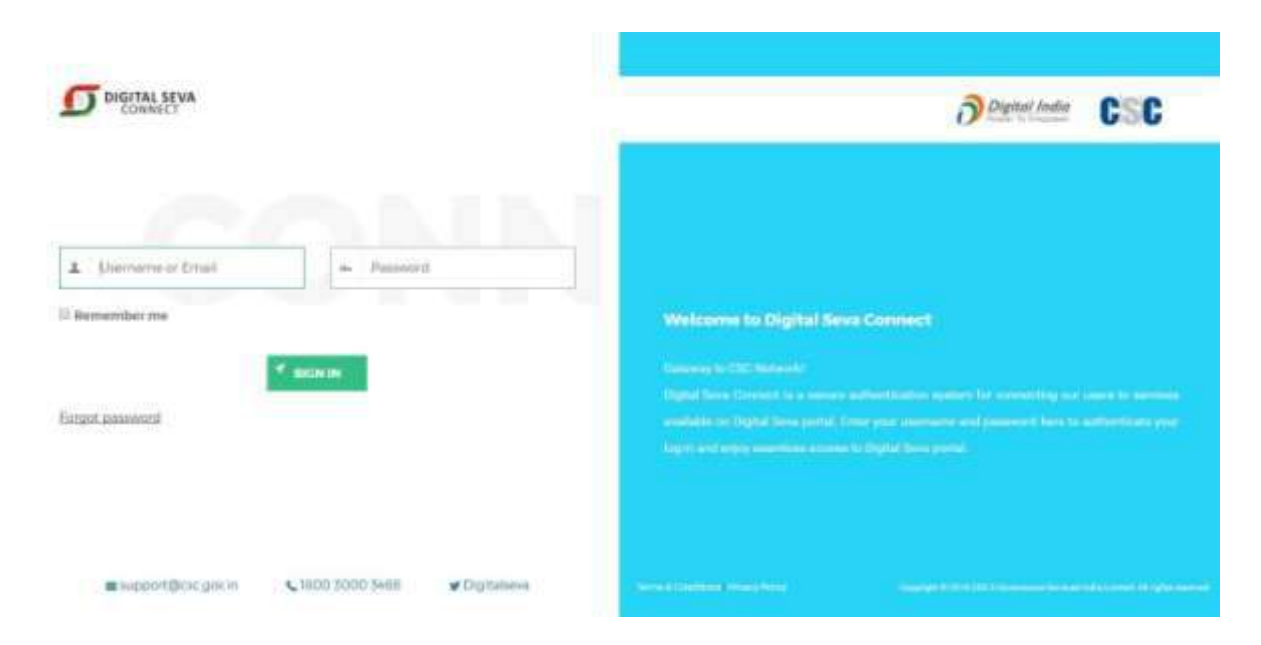

1. Visit CSC website <u>https://digitalseva.csc.gov.in/</u> and login with your CSC ID and Password.

2. On the dash click on the option Services.

| D | ÷                         |                                            |                                                                                                    |                |            |                         |           |             | * 🔿         |    |
|---|---------------------------|--------------------------------------------|----------------------------------------------------------------------------------------------------|----------------|------------|-------------------------|-----------|-------------|-------------|----|
| • |                           | III<br>III III III III III III III III III | NULLANCE .                                                                                                    | NACTION TY     | BRONDA     |                         | TRAICH.   | 1           | thur<br>ann | 1  |
| • | Dashboard                 |                                            |                                                                                                    |                |            |                         |           |             | a Contribui | 4  |
| = | Overries                  |                                            |                                                                                                    |                |            | Manthiy Insight (M      | er 2017)  |             |             |    |
| - | Le l                      | 50                                         | The second second second second second second second second second second second second second second second se                                                                                                    |                |            | ₹ 138.7<br>Walter Selec | Di la com | ₹ 0.00      |             |    |
|   | 0                         | U. BRITANIA                                | 0<br>Hereita                                                                                                    | 0<br>seriesten | 0<br>saint |                         |           |             |             |    |
|   | Trainactions Diar         | maty (Last 10)                             |                                                                                                    |                |            |                         |           |             |             |    |
|   | 3r No.                    | Transaction ID                             | Image: Note: Note |                |            |                         |           |             |             |    |
|   | - 4                       | In Teleforoor 21 70222151102               |                                                                                                    |                | 0 08.99    |                         |           |             |             |    |
|   |                           |                                            |                                                                                                    |                |            |                         |           |             |             |    |
|   | Chipmate 4 2012 CDC 6 Co. | amana Tarata (mila (amai), 4615            | proj o de servició.                                                                                                    |                |            |                         |           | Press Press | 78009-0010  | 10 |

| σ |                      |                  |                                                                                                    |                                                                                                    |            |        |            | * 👌 😭            |
|---|----------------------|------------------|----------------------------------------------------------------------------------------------------|----------------------------------------------------------------------------------------------------|------------|--------|------------|------------------|
| ۲ | stawiczs             | มิ<br>เอาสรามสาว |                                                                                                    | BACTRIOTH                                                                                                    | EACTION    | ACHINE | 174AON     | 'siter           |
|   | Services             |                  |                                                                                                    |                                                                                                    |            |        | · Dettined | Charles - Marrie |
| = | Search Products      | ۹.               | 2 10 2 4                                                                                                    | 1.1                                                                                                    |            | _      |            |                  |
|   | Categories           |                  | Diff Reportation                                                                                                    | Terror Constants                                                                                                    | C Designed | - /    |            |                  |
|   | · tatter             |                  | Contraction of Contraction of Contra | Control Control Contro |            |        |            |                  |
| + | · Aptisture          |                  |                                                                                                    | -                                                                                                    | 1.00       |        |            |                  |
|   | S lidestion          |                  | Regime (B)                                                                                                    | Byllin D                                                                                                    | - Barto    | 📉      | hall-B     |                  |
|   | · Depart             | 0.4              |                                                                                                    |                                                                                                    |            |        |            |                  |
|   | • De01010            |                  |                                                                                                    |                                                                                                    |            |        |            |                  |
|   | Locations            |                  |                                                                                                    |                                                                                                    |            |        |            |                  |
|   | # Parinta            |                  |                                                                                                    |                                                                                                    |            |        |            |                  |
|   | · Anderson And Trick | ter islents      |                                                                                                    |                                                                                                    |            |        |            |                  |
|   | · Anthes Presiden    |                  |                                                                                                    |                                                                                                    |            |        |            |                  |
|   | Thursdal Passon      |                  |                                                                                                    |                                                                                                    |            |        |            |                  |

3. On Clicking Education Option, following screen will open. Click in the PMGDISHA tab.

4. A new window will open. VLEs can download the Training Centre Affidavit from the highlighted tab.

| THE R. P. LEWIS CO., P. LEWIS CO., P. LEWIS CO., & LEWIS CO., & LEWIS |                    |     |                        |                      | 6   |
|----------------------------------------------------------------------------------------------------|--------------------|-----|------------------------|----------------------|-----|
| Add Training Centre<br>VLE Location Details                                                                                                    |                    |     |                        |                      | Low |
| State*:                                                                                                    | RAJASTHAN          | 14  |                        |                      |     |
| District <sup>4</sup> :                                                                                                    | Select Dobrid      |     | Tabut*:                |                      |     |
| Panchayat*:                                                                                                    |                    | 1.1 | village:               |                      |     |
| VLE details                                                                                                    |                    |     |                        |                      |     |
| Ernal*:                                                                                                    | anesta471@dgmait.m |     | Name*1                 | Name                 |     |
| Mobile*:                                                                                                    | Muble              |     | Power BackUp*:         | Wei .                |     |
| Address*:                                                                                                    | A02111             |     | Number of computer*:   | Number of itemputer  |     |
| Connectivity*:                                                                                                    | salid conectivity  |     | Type of Connectivity*: | Type of Contestivity |     |
| Training Centre Faculty's D                                                                                                    | etail              |     |                        |                      |     |
| Name*                                                                                                    | Same .             |     | Mobile**               | NUMP-                |     |

5. VLEs have to fill the downloaded Affidavit and upload the same on the below page. Once document uploaded and clicked on check box for soft consent for sharing information, click on the tab **Add**.

(Please Note: Without submitting Affidavit Training Centre cannot be registered in PMGDISHA scheme.)

| 21140-1                                | annound (dominante                   | matim?                 | (steer)              |     |  |  |  |  |
|----------------------------------------|--------------------------------------|------------------------|----------------------|-----|--|--|--|--|
| Molaile*:                              | NO.0010                              | Power BackUp*:         | Ves.                 | · · |  |  |  |  |
| Address*:                              | Addyys                               | Number of computer*:   | Number of computer   |     |  |  |  |  |
| Carrenectivity*:                       | artist contractivity                 | Type of Connectivity*: | Type of Contectivity | i e |  |  |  |  |
| Training Centre Faculty's Clenal       |                                      |                        |                      |     |  |  |  |  |
| Norme*:                                | Tame                                 | Mobile*:               | Woble                |     |  |  |  |  |
| Email*:                                | Recall                               | Qualification*:        | Qualification        |     |  |  |  |  |
| imigitator Detaits 🗙 Add More 🚭 immive |                                      |                        |                      |     |  |  |  |  |
| Name**                                 | ( hime )                             | Mobile*:               | Multille             |     |  |  |  |  |
| Emal*;                                 | Email                                | UIDAI Number*:         | UIDA Number          |     |  |  |  |  |
|                                        | Upload Affidavit* Chotme #           | M No the chosen        |                      |     |  |  |  |  |
| If agree to share my digt              | al seva portal information under PMG | Ne offeren             |                      |     |  |  |  |  |

6. On successfully submitting details below screen will appear on the screen.

| Dashboard                                       |
|-------------------------------------------------|
| Congratulations                                 |
| August atom Summaful Proceeding your serial off |
|                                                 |
|                                                 |
|                                                 |
|                                                 |
|                                                 |
|                                                 |
|                                                 |
|                                                 |

7. In your registered Mail ID you will receive a mail from PMGDISHA containing your User Name and Password. Training Centre can download Geo Tagging Application from the link given in the mail.

| Yourn         | iow regi     | stered     | as IC         |                                                   |
|---------------|--------------|------------|---------------|---------------------------------------------------|
|               |              |            |               |                                                   |
| Dear          |              |            |               |                                                   |
| Your Cent     | ter located  | at TC      |               |                                                   |
| Kalan.        |              | 1          | 4             | has been registered as a Training Center          |
| (associate    | ed with CSC  | SPV RJ).   | Please find   | t below the login details to log-on to the        |
| PMGDISH       | IA portal.   |            |               |                                                   |
| Your Use      | mame : RA    | AL00000    |               |                                                   |
| Your Past     | word : RA    | AL00000    | 871@123       |                                                   |
| Please log    | in to the po | ortal only | in the vici   | nity of your center. Also, allow capturing of the |
| location (r   | efer instruc | tion man   | iual attach   | ed) whenever asked.                               |
| You will on   | ly be allow  | ed to reg  | gister the s  | tudents when your locations is validated and      |
| approved.     | by the con   | erned au   | uthorities. I | For further clarity on the same, please contact   |
| your Traini   | ng Partner   | head off   | ice.          |                                                   |
| Please sen    | d hard cop   | y of the a | affidavit to  | PMGDISHA PMU, Click Here to download              |
| ON ACTIVICAL. | TOGEOTA      | C. Amo to  | A CAR TAN     | ing upour contex location                         |

8. Now visit PMGDISHA website <u>www.pmgdisha.in</u> and enter your Login credentials.

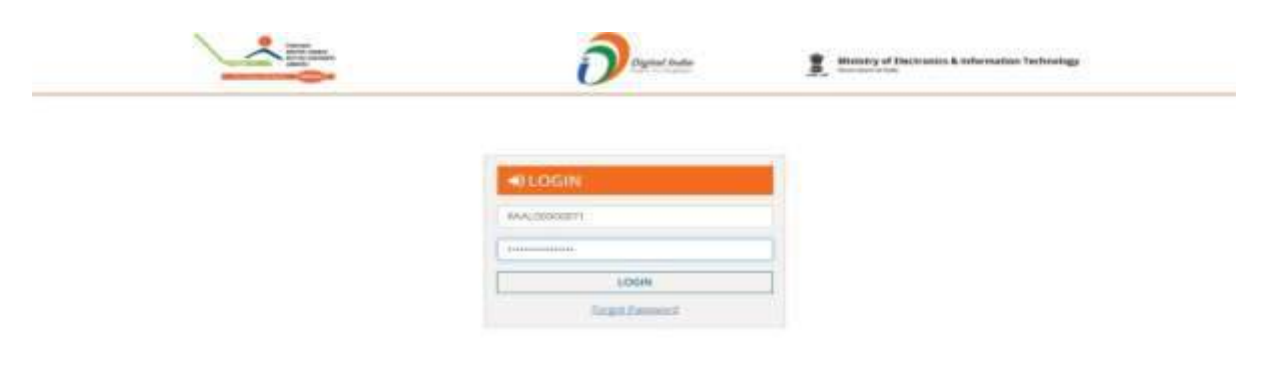

9. On first time login, TC will see below screen. Click on the check box, I agree.

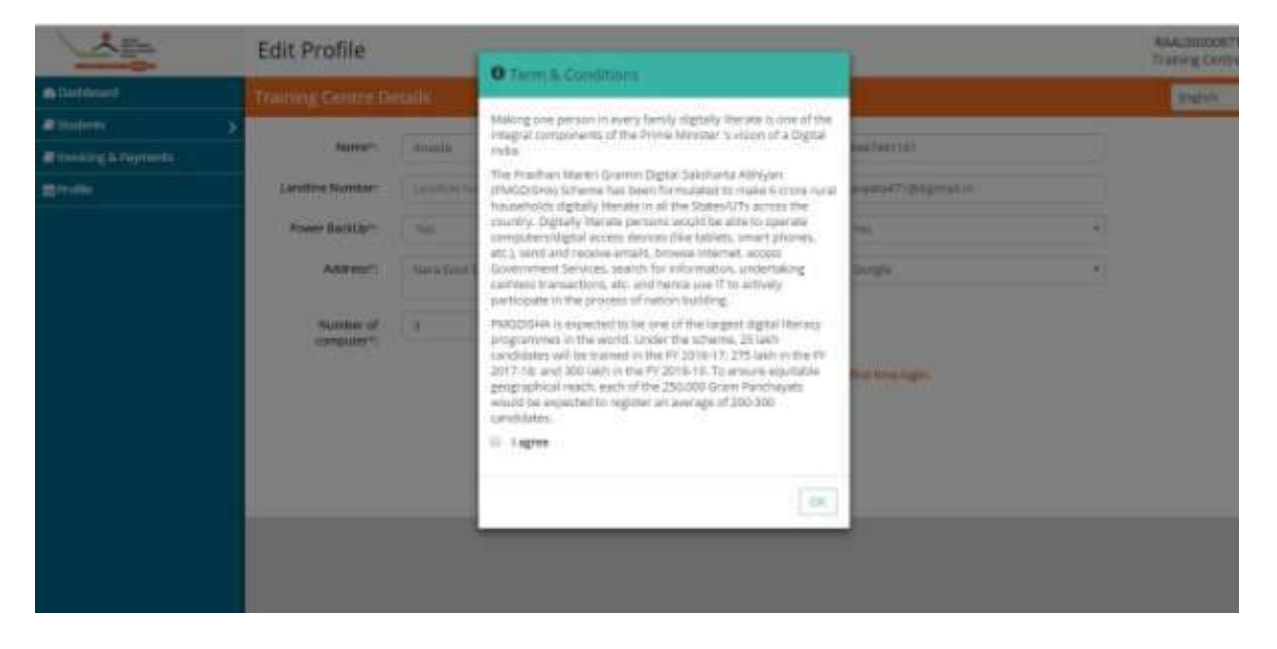

10. On successfully submitting all the details of Training Centre below screen will appear. TC may change once in profile and save it.

| diameters .        | > Annual famo and a | discustored.  |                       |                             |  |
|--------------------|---------------------|---------------|-----------------------|-----------------------------|--|
| nucleog & Payments |                     | any optimizer |                       |                             |  |
|                    | Nation              | Armeta        | Mitche <sup>a</sup> l | BAADADI HIT                 |  |
|                    | User Name*          | 844(0000871   | Enal?;                | arverta (T) del provi in    |  |
|                    | District*           | ROWAR         | Power Racilly*        | - Net                       |  |
|                    | Tebsil              | Attendence    | Covrectivity*:        | ie                          |  |
|                    | Participan*:        | aparticia     | Address*              | New Gost School, Sino Kaler |  |
|                    | Number of           | 3             | Landline Humber:      | Landhie Multille            |  |
|                    |                     |               | Share Your Location:  | Glass Here, - Jern          |  |
|                    | Distant all series  |               |                       |                             |  |
|                    | Rights Allocat      | ted           |                       |                             |  |

11. Training Centre has to create the code of their location with the help of Geo Tagging Application. Enter the Code in the blank space and entre tab **Add Location Code**.

|                      | Profile                                                                                                    |                                                |                                           | BAALDOSEUS?I |
|----------------------|----------------------------------------------------------------------------------------------------|------------------------------------------------|-------------------------------------------|--------------|
| all initiant         |                                                                                                    |                                                | X                                         |              |
| atualias 5           | Training General                                                                                                    |                                                | Automo:                                   |              |
| Binesking & Payments | Share Location Code                                                                                                    |                                                |                                           |              |
| - Ivalla             | No. And Address of the Address of the Address of th |                                                |                                           |              |
|                      | Liker No.                                                                                                    |                                                |                                           |              |
|                      | Dee                                                                                                    |                                                | ADD LOCATION DODE                         |              |
|                      |                                                                                                    | 10000000                                       | 100                                       |              |
|                      | Tabath Hamiltonia                                                                                                    | Conservative Conservative                      |                                           |              |
|                      | Perchayath springs                                                                                                    | Address":                                      | Nate Bod Schutz, Brue Giler               |              |
|                      | Number of                                                                                                    | Landine Manbelt                                |                                           |              |
|                      |                                                                                                    | Share Your Location.                           | Actual liber on livel                     |              |
|                      | Rights Allocated<br>• Creats Student • View Students • Update Student Details •<br>• User to Role mapping • Modify user Role • Modify User Profile                                                                                                    | Deters Staders * Amer Stade<br>* Deachvate Une | en Pauward 🔹 View Fearback from student 🔹 | Add then     |

### Part A.2: How to Register Candidates

1. Training Centre have to download the Panchayat Document and fill details of digital illiterate candidates and sign the same with Panchayat Pradhan/BDO/Tehsildaar. After signature, upload the document on the portal.

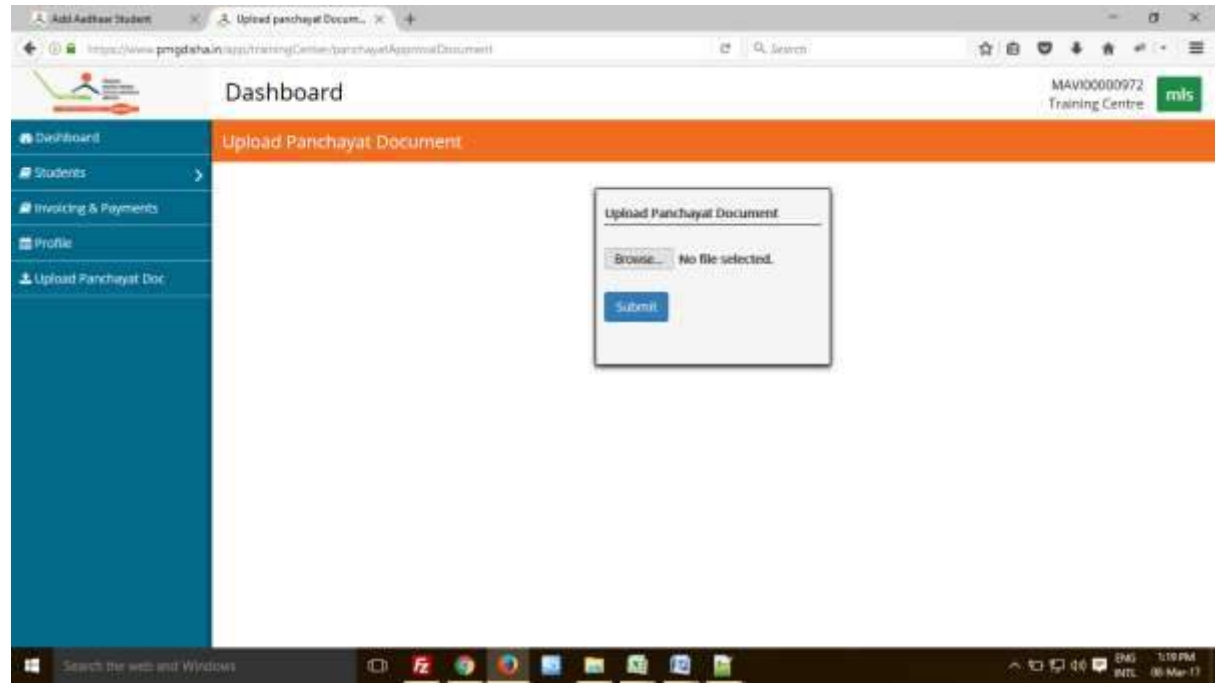

2. To register student click on tab Student. Following screen will appear. Enter candidates Aadhaar Number. (Without Aadhaar candidate cannot be registered on the portal.)

| Ad/Addeed Statest 3    | +                               |              |    |          |             |         |          |       | -              | σ             | ×              |
|------------------------|---------------------------------|--------------|----|----------|-------------|---------|----------|-------|----------------|---------------|----------------|
| • OB Installer progete | hain non-mining Come selections | husier)      |    |          | Cf Q. Jewen | \$<br>8 | ۳        | ٠     | *              | # (+          | =              |
|                        | Dashboard                       | shboard      |    |          |             |         | M<br>Tri | AVIDO | 00097<br>Centr | 2             | nis            |
| Deshioard              | Add Aadhaar Stude               |              |    |          |             |         |          | 1     | ingitah        | 01            |                |
| E Students             | >                               | Louis Contra | .c | -        |             |         |          |       |                |               |                |
| Involcing & Payments   | UIBAI Number:                   | UIDAI NUMER  |    | - L      |             |         |          |       |                |               |                |
| #Profile               |                                 |              |    | 1        | ADD         |         |          |       |                |               |                |
| 2 Upload Panchayat Doc |                                 |              |    |          |             |         |          |       |                |               |                |
|                        |                                 |              |    |          |             |         |          |       |                |               |                |
|                        |                                 |              |    |          |             |         |          |       |                |               |                |
|                        |                                 |              |    |          |             |         |          |       |                |               |                |
|                        |                                 |              |    |          |             |         |          |       |                |               |                |
|                        |                                 |              |    |          |             |         |          |       |                |               |                |
|                        |                                 |              |    |          |             |         |          |       |                |               |                |
|                        |                                 |              |    |          |             |         |          |       |                |               |                |
|                        |                                 |              |    |          |             |         |          |       |                |               |                |
|                        |                                 |              |    |          |             |         |          |       |                |               |                |
|                        |                                 |              |    |          |             |         |          |       | _              |               |                |
| Starts the web and Wi  | Indiawa 🚺                       | Fz 🧿         |    | <b>1</b> |             |         | 0.19     | 40    | EMG<br>INT     | 1254<br>005 N | 2964<br>Aur-13 |

3. Choose any one mode of biometric authentication. E-Kyc can be done via Fingerprint, Scanning Eye or One Time Password (OTP).

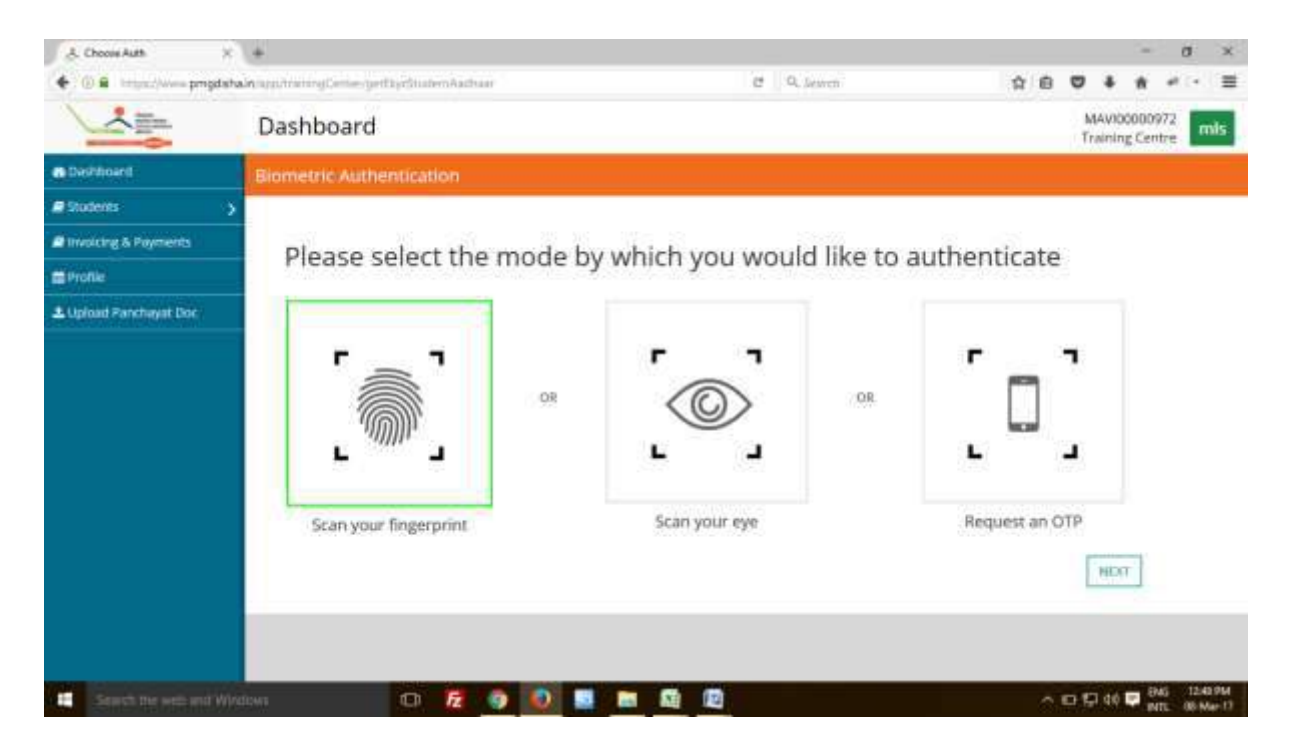

4. If following screen appeared, then please wait for some.

| A Add Author Student | x csc-exc                                                | × +                                                                                                    |                                                                                      |                                                                                                    |                        |            | - 0    | ×             |
|----------------------|----------------------------------------------------------|----------------------------------------------------------------------------------------------------|--------------------------------------------------------------------------------------|----------------------------------------------------------------------------------------------------|------------------------|------------|--------|---------------|
| • 088 Mad            | ngmin/lys/lys/mmpha                                      |                                                                                                    |                                                                                      | ₽ C Q, Jewch                                                                                        | \$ B                   | •          | 1 a -  | =             |
|                      | CSC                                                      | -/                                                                                                    | кус                                                                                  | And and and                                                                                         | AADHAAB                |            |        | ľ             |
| Settrups             | Downhads .                                               |                                                                                                    | utuul linnter (8836564                                                               | 20130                                                                                               |                        |            |        |               |
|                      | D 1 hereity o<br>consent to<br>consent to<br>tong mess 1 | whe fruit I have no object<br>provide my Authors Rend<br>c accessing the mobile over<br>argie MINI INF | nn er aufhanike altrig frys<br>14. Monature: för Aarhaar<br>Her and anväl address fr | ef mitt heditaan besed aarbeetikusten e<br>Basel konne voor caabataan Lake gee<br>as hadheer System | nonen erd<br>ny saaksa |            |        | l             |
|                      |                                                          |                                                                                                    | Initializing page I                                                                  | Please Wait!                                                                                        |                        |            |        | l             |
|                      |                                                          |                                                                                                    | 6                                                                                    |                                                                                                    |                        |            |        |               |
|                      |                                                          |                                                                                                    | Cancel Ry                                                                            | 1.<br>1                                                                                             |                        |            |        |               |
| Search the well-and  |                                                          | 0 5 9                                                                                                  | 2 13 10 0                                                                            |                                                                                                    |                        | 10 10 40 D | BMG 10 | IPM<br>Art 13 |

5. Enter candidate's Aadhaar Number and click on the box. Now click on the tab for generating OTP.

| Http://wwwiv/kpc/kpc/stp:X+                                                                                                    |                                                                                                    |                                                                            |                     |          | -     | σ     | ×             |
|----------------------------------------------------------------------------------------------------|----------------------------------------------------------------------------------------------------|----------------------------------------------------------------------------|---------------------|----------|-------|-------|---------------|
| • 0 • Impediwandsageven/lychychttp                                                                                             |                                                                                                    | C Q. Jewen                                                                 | \$ B                | ۵ ۽      | *     | # (+  | =             |
| CSC One Tim                                                                                                    | ne Password                                                                                                    | And an and a such a set.                                                   | AADHAAR             |          |       |       |               |
| Aad                                                                                                    | thaar Number 883659425135                                                                                       |                                                                            |                     |          |       |       |               |
| ES i hereby state that I have no objection<br>consent to provide my Aadhaar Namber,<br>consent for accessing the mobile number | in authenticating myself with Aadu<br>, Bernetric for Aadhaar based know<br>er and email address from Aadhaar S | aar based authentication syste<br>your customer. 1 also give my<br>lystem. | ent and<br>explicit |          |       |       |               |
| If the resident does not have OTP Please                                                                                       | e generate OTP now                                                                                              |                                                                            |                     |          |       |       |               |
| Ebws                                                                                                    |                                                                                                    |                                                                            |                     |          |       |       |               |
| Demae                                                                                                    |                                                                                                    |                                                                            |                     |          |       |       |               |
| Generate OTP                                                                                                    |                                                                                                    |                                                                            |                     |          |       |       |               |
| Please validate the OTP within 10 minutes of                                                                                   | recoving a Finiter OTP received                                                                                 | Validate OTPCancel Ky                                                      | 1                   |          |       |       |               |
| \$ 203-                                                                                                    | 4 - CSC e-Orivemance Services India L                                                                           | inted                                                                      |                     |          |       |       |               |
| 🖬 Search the web and Windows 🛛 🔽 😗 🚺                                                                                           | ) s = Q @                                                                                                    |                                                                            |                     | ED 12 46 | 10 EM | 6 124 | 1954<br>54-13 |

6. If OTP generated successfully, a message in green colour will appear on the screen. Enter the OTP in blank space and click on Validate OTP tab.

| Http://www.wkychyc/str × +                                                                     |                                                                                                    |                                                              |    |        | 1     | ø      | ×   |
|------------------------------------------------------------------------------------------------|----------------------------------------------------------------------------------------------------|--------------------------------------------------------------|----|--------|-------|--------|-----|
| • 0 • Hundowsegeckelogologi                                                                    | a 0.                                                                                                    | Jewen f                                                      | 10 | œ ،    | *     | 41.14  | =   |
| CSC on                                                                                         | e Time Password                                                                                                    |                                                              | R  |        |       |        |     |
|                                                                                                | Aadhaar Number 883659425135                                                                                                    |                                                              |    |        |       |        |     |
| It haven't state that I have no<br>consent to provide my Aadha<br>consent for accessing the mo | objection in authenticating revealf with Aadhaar based<br>at Youndes, Biometric for Aadhaar based know your cus<br>bile number and email address from Aadhaar System. | d authentication system and<br>domer.1 also give my explicit |    |        |       |        |     |
| If the resident does not have 0                                                                | TP: Please generate OTP now                                                                                                    |                                                              |    |        |       |        |     |
| Elsws                                                                                          |                                                                                                    |                                                              |    |        |       |        |     |
| DEmaa                                                                                          |                                                                                                    |                                                              |    |        |       |        |     |
| Generate OTP                                                                                   |                                                                                                    |                                                              |    |        |       |        |     |
| OTP generaled successfully                                                                     |                                                                                                    |                                                              |    |        |       |        |     |
| Please validate the OTP within 10                                                              | minutes of recoving it EEDIDE Validat                                                                                                    | e OTP Cancel Kyc                                             |    |        |       |        |     |
|                                                                                                | © 2014 - CSC a-Governance Services India Limbed                                                                                                    |                                                              |    |        |       |        |     |
| Search the web and Windows                                                                     | 0 0 5 5 0 0                                                                                                    |                                                              |    | 2 12 4 | 0 📼 8 | MG 125 | 294 |

| C Add Addhead badent × +                                                                                                    |                                                                                                    |           |           | -    | σ                | ×   |
|----------------------------------------------------------------------------------------------------|----------------------------------------------------------------------------------------------------|-----------|-----------|------|------------------|-----|
| • (i) • Imput/www.progdshalin.upp.forbese-calined                                                                                                    | R Q. Jewen                                                                                                    | 合 伯       | ۵ ۽       | *    | 4.(+             | =   |
| CSC One Time Password                                                                                                    | And the sector of the sector of the sector o | AADHAAR   |           |      |                  |     |
| Auftramhunter (18385345111                                                                                                    |                                                                                                    |           |           |      |                  |     |
| Density state that I have no statistion or authors and provide with<br>Density to provide the Authors Restar. However, the Authors have<br>cristeric for a creating the instite worker and address from the<br>The restation does not have 000 Blacks restared the and<br>Density     Processing                                                                                                    | Addien fand auferdisen op<br>ben ynd adren fab gei ny<br>far fyder.                                                                                                    | 1111      |           |      |                  |     |
| Carried CTP  <br>Constant CTP  <br>CTP generated surranulty                                                                                                    |                                                                                                    |           |           |      |                  |     |
| Prese values the CTP attain to movem of receiving 8 (425768                                                                                                    | Ganal R                                                                                                    | <u>ها</u> |           |      |                  |     |
| © 2014 - COC Autorement Territor                                                                                                    | India Camilani                                                                                                    |           |           |      |                  |     |
| Therefore and the second second | 0                                                                                                    | <u>^</u>  | FF 157 40 | P 84 | 6 1250<br>T 05 M | 19M |

7. Following screen will appear when system will verify the OTP training centre had entered.

8. On candidate's successful registration, this screen will appear. You can edit only few details of candidate.

| • 0 • Intercherrophydeh | Alayses was distant. |                               | C Q deu         | 6 1            |       | =                   |   |    |
|-------------------------|----------------------|-------------------------------|-----------------|----------------|-------|---------------------|---|----|
|                         | Dashboard            |                               |                 |                | MAVIO | 0000972<br>g Centre | - | ds |
| Destaboard              | Add Aadhaar Stude    | nt                            |                 |                |       | English             |   | -  |
| Bludents >              | UIDAI Number:        |                               | Student Name*:  | Ravinder Singh |       |                     |   |    |
| Profile                 | Mother's Name":      | Mobier's Name                 | Father's Name*: | Tathers Name   |       |                     |   |    |
| L Uploed Partchayat Doc | Email:               |                               | Mobilet         |                |       |                     |   |    |
|                         | Gender":             | MALE                          | Date Of Birth*: | 09-02-19%      |       |                     |   |    |
|                         | Category*:           | General                       |                 |                |       |                     |   |    |
|                         | Divyang Type":       | None                          | Address*:       |                |       |                     |   |    |
|                         | Village Name*:       | Sefect Village Name           | Pincode*:       |                |       |                     |   |    |
|                         | Area of interest     | Mobile Repair and Maintenanci | Type of Phone   |                |       |                     |   |    |
|                         | Occupation           | Farmer                        |                 |                |       |                     |   |    |
|                         | DPL:                 |                               |                 |                |       |                     |   |    |

9. Fill all the information correctly, check whether candidates details is correct or not. Now click on the box and press tab Add.

| & AdJ Andheni Student X | +                                                                                      |                                                                                                    |                                          |                   |        |   |   |     |               | -             | a      | ×  |
|-------------------------|----------------------------------------------------------------------------------------|----------------------------------------------------------------------------------------------------|------------------------------------------|-------------------|--------|---|---|-----|---------------|---------------|--------|----|
| • 0 • Husz/www.prigdate | interrubetween callings                                                                |                                                                                                    |                                          | C Q. Jer          | rch i  | ŵ | 8 | ۵   | +             | *             | 41.14  | =  |
|                         | Dashboard                                                                              |                                                                                                    |                                          |                   |        |   |   | MAY | 0000<br>ing C | 0972<br>entre | mis    |    |
| a Deshioard             | Village Nome*1                                                                         | Select Village Name                                                                                                    |                                          | Pincode*          | 188344 |   |   |     |               |               |        |    |
| Students                | Area of Interest                                                                       | Mobile Repair and Maintenants                                                                                                    | 8                                        | Type of Phone     |        |   |   |     |               |               |        |    |
| Involting & Payments    | Occupation                                                                             | Farmer                                                                                                    | 191                                      |                   |        |   |   |     |               |               |        |    |
| apronie                 | 10000000000                                                                            |                                                                                                    | - 8407 ( 1                               |                   |        |   |   |     |               |               |        |    |
|                         |                                                                                        |                                                                                                    | c                                        | and dele Photo    |        |   |   |     |               |               |        |    |
|                         | <ul> <li>I declare the</li> <li>My family</li> <li>No ment</li> <li>Na ment</li> </ul> | following about my family:<br>does not possessiown a computer<br>per in my family is able to operate a<br>per in my family is able to browse in | or a smait ph<br>computer or s<br>lernet | one<br>mart phone |        |   |   |     |               |               |        |    |
| Starts for web and Win  | down d                                                                                 | n 😼 🧿 👩 📑 1                                                                                                    |                                          | D                 |        |   | - | 99  | 40            | 84            | 6 tuar | PM |

10. On successful registration of candidate, they can be accessed by Training centre by clicking on the tab Student.

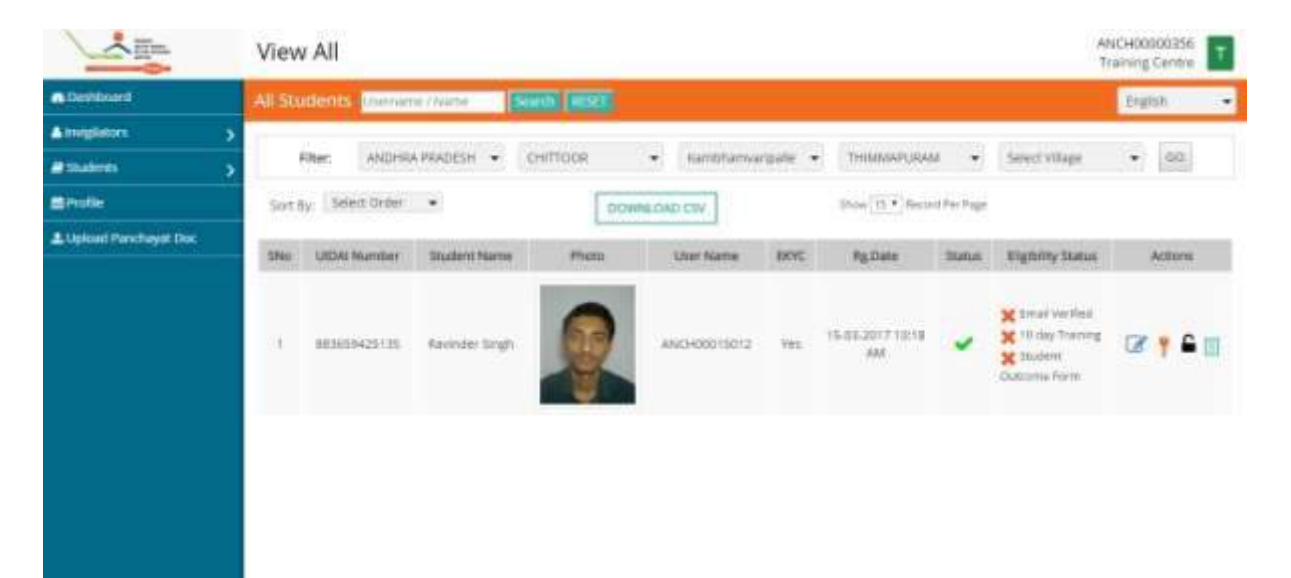

### Part A.3: Checking candidates' Outcomes

1. Go to Student summary sheet and click on the Student Outcome Form (Symbol Highlighted).

|                          | View    | All              |                       |                  |                                |         |                                 |            | A<br>T                                                              | NCH00000256    |
|--------------------------|---------|------------------|-----------------------|------------------|--------------------------------|---------|---------------------------------|------------|---------------------------------------------------------------------|----------------|
| Deshboard                | All Stu | dents Diama      | e/Natha               | white the second |                                |         |                                 |            |                                                                     | English +      |
| Ainspasses 5             | -       | COLUMN TRANSPORT | Alcon meterowen Larre |                  | - anterest description         |         |                                 |            | and the second second                                               | press.         |
| @stadows >               | 1       | itter: ANDHRU    | ряарын • с            | RECORD           | <ul> <li>Kamphamvar</li> </ul> | spile • | <ul> <li>THIMMAPURAL</li> </ul> |            | Select village                                                      | • 60           |
| EProfile.                | Sorte   | y Select Order   |                       | OCWA             | LEAD COV                       |         | Show 15 . Anos                  | d Per Page |                                                                     |                |
| A. Uplanti Perchayat Dre | SPie    | UIDAI Number     | Student Norme         | Photo            | Uter Name                      | 2033    | Rg.Date                         | Status     | Flightliny Status                                                   | Actors         |
|                          | a.      | #E3655425725     | Ravinder Singh        | R                | ANCH00013012                   | Tes     | 15-03-2017 10:18<br>AM          | *          | X Dread Verfied<br>X 10 day Training<br>X Student<br>Cuttoring Form | <b>∞ † ≏()</b> |
|                          |         |                  |                       |                  |                                |         |                                 |            |                                                                     |                |
|                          |         |                  |                       |                  |                                |         |                                 |            |                                                                     |                |
|                          |         |                  |                       |                  |                                |         |                                 |            |                                                                     |                |
|                          |         |                  |                       |                  |                                |         |                                 |            |                                                                     |                |

2. Under tab Actions few activities are listed. These activities need to be completed only then candidate can appear for PMGDISHA examination. On clicking on candidate form, following screen will appear.

| - Aller     | 1000    | Afren All                          |                                                                            |       |                               | Aring Center   |
|-------------|---------|------------------------------------|----------------------------------------------------------------------------|-------|-------------------------------|----------------|
| (Berthiard) | 500     | Anne Divectomie Eorm               |                                                                            | - 383 |                               | Bright .       |
| Ampleters   | 2 00    | SITAL TRANSACTION -                | Please roles the transation hamber                                         |       |                               | THE R. LANSING |
|             | 2       | UTAL TRANSACTION +                 | Phone while the transaction number                                         |       | VOAge                         | · [00]         |
|             | pe      | STAL TRANSACTION -                 | Research the Internation sumber                                            |       |                               |                |
|             | DHG     | SITRUMANSACTION -                  | Plasse editr the burbaction number                                         |       | the Shifting                  | Americ         |
|             | bs      | UTAL TRANSACTION +                 | Heater which the Hamildon's maintain                                       |       | and the second                |                |
|             | Over    | figital devices for access         | rg, creating, managing and sharing information: $\otimes$ yes $\otimes$ No |       | er Training<br>art<br>Filtree | C# 4 6 H       |
|             | los t   | tie internet to browse in          | an effective and responsible matrices $\otimes yee \oplus W_0$             |       |                               |                |
|             | lite 0  | Digital Locker: () yes () N        | 0                                                                          |       |                               |                |
|             | Line of | unitine G2C services: 0/ <b>ye</b> | s 🖇 No                                                                     |       |                               |                |
|             | налт    | Bark Account: () yes ()            | No                                                                         |       |                               |                |

Choose the type of cashless transaction, centre did with candidates. (It can be either with USSD or via BHIM UPI App). Candidate should make 5 cashless transactions for Re 1 each in favour of CSC SPV. CSC SPV bank details are mentioned below.

(CSC SPV bank details: IFSC Code :. UTIB0000049; Account No :. 915020062508293 Virtual payment Address (VPA): cscspv@axisbank)

|                           | Allower All                                                                                                    | 1           | Thanking Carriers                                                                                                    |
|---------------------------|----------------------------------------------------------------------------------------------------|-------------|----------------------------------------------------------------------------------------------------|
|                           |                                                                                                    |             | August -                                                                                                    |
| Arequiri 3                | USSD* Phone enter the hamacher humber                                                                            |             | and the second second                                                                                                    |
| #Index >                  | Ogtal Tranaction                                                                                                 | ALC: NO.    | 3 (#B)                                                                                                    |
|                           | UND UN                                                                                                    |             |                                                                                                    |
| A Lippont Forechayer Disc | 1                                                                                                    |             | Art of the local division of the local division of the local divis |
|                           | Transaction Mubble fourther                                                                                      | of sevening |                                                                                                    |
|                           | DIGITAL TRANSACTION - Press and the transaction of the                                                           | a contract  |                                                                                                    |
|                           | DIGITAL MANGACINON - Please order the transmission standard                                                      | and a       | CK 1 6 G                                                                                                    |
|                           | OHDITAL THANSACTION - Fiends and on the file statement of matches                                                |             |                                                                                                    |
|                           | DIGTAL TANAGACTION + Please entry free transmission number                                                       |             |                                                                                                    |
|                           | Use digital devices for accessing, creating, managing and sharing information: $\odot$ yes $\odot$ No $_{\rm i}$ |             |                                                                                                    |
|                           | Upe the intervet to browse in an effective and responsible manner : $\oplus$ yes $\oplus$ No                     |             |                                                                                                    |

3. Fill the details of transaction. (Like Transaction ID (12 digit), date of transaction and Bank Name). Candidate has to do total five cashless transactions using the given options. Without it, candidate cannot appear for PMGDISHA examination. {Note: if candidates' occupation is student then digital transactions are optional}

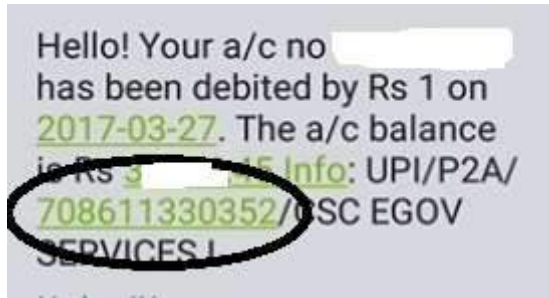

|                      | Allense All<br>Student Detrome Torre                      | ANCHODODISE<br>Trailing Canthe                                                                                                    |
|----------------------|-----------------------------------------------------------|----------------------------------------------------------------------------------------------------|
| a bottowi            |                                                           | ciglith -                                                                                                    |
| Ampion 3             | 080+ 000124550119                                         | in the second second se |
| armainen >           | bare crindia                                              | 1044 · (69)                                                                                                    |
| Traffic.             |                                                           |                                                                                                    |
| 4 Upinit Pechane Dec |                                                           | Follow Action                                                                                                    |
|                      | Sentration                                                | of street, second                                                                                                    |
|                      | RHM @ UPP- T20387654223                                   | entering and a firm                                                                                                    |
|                      | Ramit of inde                                             | area 🖉 T 🖷 🖽 .                                                                                                    |
|                      | 274522017                                                 |                                                                                                    |
|                      | 90000000                                                  |                                                                                                    |
|                      | DIGITAL TRANSACTION - Please enter the transaction number |                                                                                                    |
|                      | BROTAL TRANSACTION - Poute error Dia baesachin number     |                                                                                                    |
|                      | DIGTAL TRANSACTION - Process the transaction comber       |                                                                                                    |

4. Now, Training centre has to fill other details of candidates, like whether candidate has digital locker, candidate has bank account, candidate uses insurance services or not.

| 1 Allen                   | DIGITAL TRANSACTION - Procession the bransaction member                                        | ANDHOROGISE      |
|---------------------------|------------------------------------------------------------------------------------------------|------------------|
| 🛎 (nayasan)               | DISTAL TRANSACTION - Preside error the Instruction number                                      | argent -         |
| Altergraters >            | DE2TAL TRANSACTION - Presented the transaction number                                          | and the second   |
| etileten >                |                                                                                                | Witege + 00      |
| E Nofer                   | Use digital devices for accessing, streating, managing and sharing information: (i) yes (i) No |                  |
| ■ Lipment Puncheiget Doc. | Like the internet is browne in an effective and responsible manner : $\odot$ yes $\otimes$ Na  | Rylinkas Aptore. |
|                           | Lite Bighal Lockers () yes () No                                                               | antine P + A III |
|                           | Use unline 620 services: (i) yes (i) No                                                        | a lipen.         |
|                           | Have Bank Account: () yes () No.                                                               |                  |
|                           | Benzerren () yes () No                                                                         |                  |
|                           | άκ                                                                                             |                  |
|                           |                                                                                                |                  |

5. Answer all these questions in Yes and No. Make sure candidate has completed or experienced all the listed activities. Once all the questions answered, click on tab OK. Make sure out of all these activities, candidate has to complete at least five. Without which candidate cannot appear for examination.

|          | DIGITAL TRANSACTION - Proceeded the transaction number                                                | AniCHINISOCIISE       |
|----------|----------------------------------------------------------------------------------------------------|-----------------------|
| &Diston) | DIGITAL TRANSACTION - Please information member                                                       | Englin -              |
|          | DIGTER TRANSACTION - Please enter the transaction method                                              | and the second second |
|          |                                                                                                    | Hitter :+ [00]        |
|          | Use signal denses for accessing, creating, managing and sharing information: $\oplus$ yes $\oplus$ No |                       |
|          | Use the intervet to provide in as effective and responsible matrice ( $\oplus$ yes $\oplus$ No        | Active Actives        |
|          | Use brightal Lincker: (c) yes (c) No                                                                  | total a the second    |
|          | Une belleve ISSC personal () yes () Ne                                                                | e form                |
|          | Havy Bank Account. 🛞 yes 🖗 No                                                                         |                       |
|          | Imatance: () yes () No                                                                                | 1                     |
|          |                                                                                                    |                       |

6. Once Candidate's form filled correctly, a green mark will appear at candidate's outcome form.

|                       | View    | IIA v            |                |           |                              |          |                                 |            | A/<br>Ti                                                         | ICH00 | Centre       | I |
|-----------------------|---------|------------------|----------------|-----------|------------------------------|----------|---------------------------------|------------|------------------------------------------------------------------|-------|--------------|---|
| C Devideurd           | All Str | idents Vienin    | e rhate        | ANN PESSE |                              |          |                                 |            |                                                                  | Eng   | in -         | - |
| Amplators >           | 1       | China Advances   |                |           |                              |          | and Methodecard                 |            | 200000000000000000000000000000000000000                          |       | 2000         |   |
| Statents >            |         | Filter: ANDER    | A PRADEDH · C  | ROOF      | <ul> <li>tardhama</li> </ul> | ipalle - | <ul> <li>THIMMAPURAT</li> </ul> |            | Select village                                                   |       | 60           |   |
| E Profile             | Sort    | ty: Select Order |                | DOW       | NLOAD CSV                    |          | Inter 13.4 Areas                | d for Page |                                                                  |       |              |   |
| ▲ Uphad Perchapit Occ | 5910    | UCAI Number      | Student Name   | Photo     | User Name                    | BOIC     | Rg.Data                         | Status     | Elytolity Status                                                 |       | Actions      | ľ |
|                       | ă.      | 8385625135       | Navinder Singh |           | ANCHOCO15012                 | i es     | 15-05-2017 10-18<br>AM          | *          | X Dirat Verified<br>X 10 day Touring<br>Vitudent<br>Outcome form | 8     | † <b>6</b> 8 |   |
|                       |         |                  |                |           |                              |          |                                 |            |                                                                  |       |              |   |

(Please not if any of the above mentioned activity is not completed by Candidate, he/she cannot appear for PMGDISHA examination)

### Part A.4: How to generate invoice

1. Training Centre can raise invoices of every month. To generate invoice click on the tab Invoicing and Payments. Choose the Year/Month/date and click on generate, invoice for that period will be generated. Also, Training Centre can also check payment history of the past months.

| A Add Andhow Student X                  | .a. Invoice | ×                                    | +               |             |         |                      |                |     |     |        |         | 0             | ×       |   |
|-----------------------------------------|-------------|--------------------------------------|-----------------|-------------|---------|----------------------|----------------|-----|-----|--------|---------|---------------|---------|---|
| • () · () · () · () · () · () · () · () | an antimit  | ingtimie getinala                    | Paymentalocy    |             |         | C Q. Jewen           | 1              | 1 6 |     |        | . #     | *             | • =     | 1 |
|                                         | Invoi       | icing & Pay                          | ments           |             |         |                      |                |     |     | MAV    | ing Cer | 972<br>itre   | mis     |   |
| B Deshinard                             | Invoici     | ng & Payment                         | 43              |             |         |                      |                |     |     |        | Engl    | sħ            |         | l |
| Students                                | Generate    | trivoice :                           |                 |             |         |                      |                |     |     |        |         |               |         |   |
| B Involcing & Payments                  |             | Year*:                               | Select Year     |             | Month*: | Select Month         | 2              |     |     |        |         |               |         |   |
| # Profile                               |             | Insuice M*:                          | Investor Inf    |             | Date":  | invite date face fit | AND THE        |     |     |        |         |               |         |   |
| 2 Upload Panchayat Doc                  |             |                                      | WWW.cs-W        | -           | MN386   |                      |                |     |     |        |         |               |         |   |
|                                         | Payment     | History<br>Start Date <sup>4</sup> : | Type: DO-MM-WYV |             |         | End Date*: 7spe      | DD-MM-YYYV     |     |     | v      | ne sw   |               |         |   |
|                                         | 5N0         | Payment Date                         | Invoice III     | Bank refere | nce ki  | Remarks              | Generated date |     |     | OPAR   | Larnou  | and Sec       |         |   |
|                                         |             |                                      |                 |             |         |                      |                |     |     |        |         |               |         |   |
| Search me well and Wir                  | diser       | Ð                                    | R 9 0           | 5 m £       | Ð       | Ci i                 |                |     | . 0 | 151 41 | o 🔛 🗄   | NG<br>(TE - 4 | TOTO PM | I |

### Part B: Candidate User Manual

#### Part B.1: How to Access portal

1. Visit our website <u>www.pmgdisha.in</u> and login with your login credentials.

| Terrori<br>Berta contention<br>arrow | D Regitar India            | Ministry of Electronics & Information Technology |
|--------------------------------------|----------------------------|--------------------------------------------------|
|                                      | +9 LOGIN                   |                                                  |
|                                      | ( Instrume<br>Patiented    |                                                  |
|                                      | LOGIN<br>Report Parameters |                                                  |
|                                      |                            |                                                  |

2. Candidate dashboard will be similar to the screen below.

|          | Dashboard                                     |                                                   |                                            |                 | 2.0<br>2 | HEADODOD588<br>Studient | • |
|----------|-----------------------------------------------|---------------------------------------------------|--------------------------------------------|-----------------|----------|-------------------------|---|
| Costoard | Student Details                               |                                                   |                                            |                 |          | English                 |   |
| #Profile |                                               | How was your overa                                | Experience with this training centerDc cha | etit37 Rate     | New I    |                         |   |
|          | Course Name:<br>Date of Joining:<br>Language: | Httroduction to Computer<br>solan Jone<br>ENGLICH | TARE TEST MUALTICE TEST                    | Study Material: |          |                         |   |

- 3. Candidate can check their registered details and can change following details by clicking on tab Edit Profile:
  - E-mail Id
  - Mobile Number
  - Language
  - Area of Interest
  - Occupation

### (Remaining details cannot be changed)

|             | Profile            |                                |     |                |                              |   | CHEAQ0000588<br>Student |
|-------------|--------------------|--------------------------------|-----|----------------|------------------------------|---|-------------------------|
| A Deshboard | My Profile         |                                |     |                |                              |   | English .               |
| (Chrothe    |                    |                                |     |                |                              | _ |                         |
|             | UIDAI Numbert      | 3763848354061638               |     | Name           | Arrenze Naveente             |   |                         |
|             | Muther's Name:     | Bulls nuthat                   |     | Date Of Birth: | 07-08-2002                   |   | - E                     |
|             | Father's Norne;    | Nature Althout                 |     | Gender:        | MALE                         |   | and ments               |
|             | Email              | CHEADDOUGSINEdutuum            |     | Address        | 2-35 A. Karol Lagh, New Defe |   |                         |
|             | Mobile             | 9999347834                     |     | Pirepde        | 6846.77                      |   |                         |
|             | Languager          | ENGLISH                        |     |                |                              |   |                         |
|             | 222                |                                |     | Type Of Phone: | BASIC PHONE                  | * |                         |
|             | Areas of Interest; | Multile Enpair and Maintenance | - 2 |                |                              |   |                         |
|             | Occupation:        | Rierwoi                        | +   |                |                              |   |                         |
|             |                    |                                |     |                |                              |   |                         |
|             |                    |                                |     |                |                              |   |                         |
|             |                    |                                |     |                |                              |   |                         |

4. On making necessary changes lick on tab Save Changes. Your details will be saved.

|            | Profile            |                                |   |                |                                   |    | CHEADCODOSSE<br>Student |
|------------|--------------------|--------------------------------|---|----------------|-----------------------------------|----|-------------------------|
| d Destaved | My Profile         |                                |   |                |                                   |    | English ·               |
| E Profile  |                    |                                |   |                |                                   |    |                         |
|            | UIDAI Numbert      | 3763849354061638               |   | Name           | American Nacionaria               |    |                         |
|            | Muther's Name      | Buts nutrat                    |   | Date Of Beth   | 07-08-2002                        |    | - E                     |
|            | Father's Name      | National Aldalar               |   | Gender:        | MALE                              |    | SAVE -DWHILE            |
|            | Erruft             | CHEADOOD5860-distant           |   | Address:       | 2-35 A. Karrol Largin, New Oreitz | į. | CANCEL                  |
|            | Mobile             | 9999347834                     |   | Pireode        | 6066.77                           |    |                         |
|            | Languager          | DIGUSH                         | * | Type Of Phone: | BASIC PHONE                       | ÷  |                         |
|            | Areas of Interest: | Multile Repair and Maintenance | * |                |                                   |    |                         |
|            | Occupation:        | Rearrens                       | + |                |                                   |    |                         |
|            |                    |                                |   |                |                                   |    |                         |
|            |                    |                                |   |                |                                   |    |                         |

5. Candidate can rate training centre by giving them rating.

|           | Dash   | board                                                       | CHBADDODUSIN<br>Blackert |              |  |  |  |  |  |
|-----------|--------|-------------------------------------------------------------|--------------------------|--------------|--|--|--|--|--|
| Carbor 1  | Stoden |                                                             | X Close                  | Digith +     |  |  |  |  |  |
| 11 Pridle |        | Rate training Center                                        | -                        |              |  |  |  |  |  |
|           |        | How was your over all experiance with this training center? |                          | NECAAD IYSII |  |  |  |  |  |
|           |        |                                                             |                          |              |  |  |  |  |  |

6. Student can change their language of preference from highlighted tab.

|           | Dashboard                                                                                | CHRACODOSES B                                    |
|-----------|------------------------------------------------------------------------------------------|--------------------------------------------------|
| Dehboard  | Student Details                                                                          | English •                                        |
| B Profile | How was your overall experience wit                                                      | 5) this training center(s: chath)? Hate home 124 |
|           | Course Name: Introduction to Computer<br>Date of Johing: 90-88-3016<br>Language: EHGLISH | Study Meterial DOWINLOAD FOR<br>WATCH ON YOUTUBE |
|           |                                                                                          |                                                  |

7. Password can be changed from the highlighted tab.

|           | Dashboard                                     |                                                   |                                             |                            | Cut concession Student |
|-----------|-----------------------------------------------|---------------------------------------------------|---------------------------------------------|----------------------------|------------------------|
| Deshboard | Student Details                               |                                                   |                                             |                            | Charge Password        |
| 2 Profile |                                               | How was your overal                               | l experience with this training centerpic o | natilit <sup>a</sup> innen | toll on.               |
|           | Course Name:<br>Date of joining:<br>Languaget | Introduction to Computer<br>30-88-2016<br>ENGLISH | TAKE TEST                                   | Study Meterial             |                        |
|           |                                               |                                                   |                                             |                            |                        |

8. Candidate can appear for Practice assessments before final Test.

| Hertal No. | Assessment Name | Marks Scored | Take Assessment |  |
|------------|-----------------|--------------|-----------------|--|
|            | Module 1        |              | Child Have      |  |
|            | Module 3        |              | CRIX Hime       |  |
|            | Module 8        |              | Child Have      |  |
|            | Module 4        |              | CHIN Plane      |  |
|            | Weshie 5        |              | Caus Here       |  |

9. Candidate can also watch video content by clicking on tab Launch Course.

|            | Launch Course                                                                                                   | CHBA00001588 A                            |
|------------|----------------------------------------------------------------------------------------------------|-------------------------------------------|
| Contract ( | Launch Course                                                                                                   | English -                                 |
| - Profile  | Contraction of the second second second second second second second second second second second second second s |                                           |
|            | 🔁 crumh 🔹 👻                                                                                                    | 🕲 (zwei 1. 🔹 🐨 Montale 2. 🔹 SEARCH COURSE |
|            | \$740.                                                                                                    | Course Name                               |
|            | 1                                                                                                    | #2,15,01,2,3                              |
|            | 2                                                                                                    | m2.0.40.2.3                               |
|            | 3                                                                                                    | m2,0,63,2,1                               |
|            |                                                                                                    | m2.01.04.3.1                              |
|            | 5                                                                                                    | HQU, HQU                                  |
|            | 6. C                                                                                                    | H4.4.0(上)                                 |
|            | . 7                                                                                                    | 101.4.92.21                               |
|            | 1.00                                                                                                    | (1,1,1)(1,1)(1,1)                         |
|            |                                                                                                    | 102,52,04,2,1                             |
|            | 10                                                                                                    | 10.0.01.01                                |

#### Part B.2: Verifying E-Mail Id

1. To appear for PMGDISHA examination, candidate has to verify their mail ID. Candidate has to send a mail to *GOAHEAD@PMGDISHA.IN* 

|              | Dashboard                                                                                                    |                                           | ANCH00015012<br>Student | RS |  |  |  |  |  |  |
|--------------|----------------------------------------------------------------------------------------------------|-------------------------------------------|-------------------------|----|--|--|--|--|--|--|
| Destitionerd | Student Details                                                                                                    |                                           | Engish                  |    |  |  |  |  |  |  |
| # Profile    | Haw was your overall experience with this training center(1900)                                                                | Fiste house                               |                         |    |  |  |  |  |  |  |
|              | To verify your email, please send an email (with the subject 'Verify Email') from your email to goahead@pmgduha.m              |                                           |                         |    |  |  |  |  |  |  |
|              | Course Name: Approclation of Digital Litering:<br>Date of joining: 19-63-2017<br>Language: ENGLISH<br>Tuil: 1827 PRACTICE TEST | Study Material: DOWINELOAD<br>WATCH ON YO | PDF                     |    |  |  |  |  |  |  |

2. From their registered mail id candidate has to send a mail to GOAHEAD@PMGDISHA.IN

| PMCDISHA            | - * * |
|---------------------|-------|
| goahead@pmgdisha.in |       |
| Verify mail         |       |
| Message Body        |       |
|                     |       |
|                     |       |
|                     |       |
|                     |       |
|                     |       |
|                     |       |
|                     |       |
|                     |       |
|                     |       |
|                     |       |

3. Once E-Mail ID has been verified, a green tick will appear at candidate's Email verified.

|                       | View All |                                         |                       |       |                               |          |                        |            | ç                                                              | ANCH00000356<br>Training Centre |              |   |
|-----------------------|----------|-----------------------------------------|-----------------------|-------|-------------------------------|----------|------------------------|------------|----------------------------------------------------------------|---------------------------------|--------------|---|
| Contend               | All Stu  | All Students Vienune / None Basin Fisch |                       |       |                               |          |                        |            |                                                                | Ergiun .                        |              | • |
| ≜muptators.           | 1        | 11 - 200 miles                          | And the second second |       | di grandonia                  |          | a destinations         |            | 10000 Automation                                               |                                 | 10220        |   |
| Statents >            | 1        | Filter: ANDER                           | PRADEH • O            | ROOR  | <ul> <li>saróhanwa</li> </ul> | ipalle • | THINMAPORA             | 4 ·        | Select village                                                 |                                 | 60           |   |
| BProfile.             | Sort     | ty: Select Order                        |                       | DOWN  | ALDAD CSV                     |          | Inter 12.4 Proce       | d for Page |                                                                |                                 |              |   |
| Lupicad Perchapat Ooc | 590      | OIDAI Number                            | Student Name          | Photo | User Name                     | BOIC     | Pg.Date                | Status     | Eighten Status                                                 |                                 | Actions      | l |
|                       | ł.       | 8385625135                              | Ravinder Singh        | 8     | ANCH00015012                  | res      | 15-03-2017 10:18<br>8M |            | brust verifiest<br>Til day Training<br>Student<br>Duburne form | 8                               | <b>†</b> • • | 1 |
|                       |          |                                         |                       |       |                               |          |                        |            |                                                                |                                 |              |   |

#### **Part B.3: How to take Examination**

4. After 10 days of candidate registration, a green tick will appear at candidate's 10 days training, Take Test will be activated. On clicking on Take Test tab, following screen will appear. Candidate can choose Certifying agency and his/her language of preference for examination.

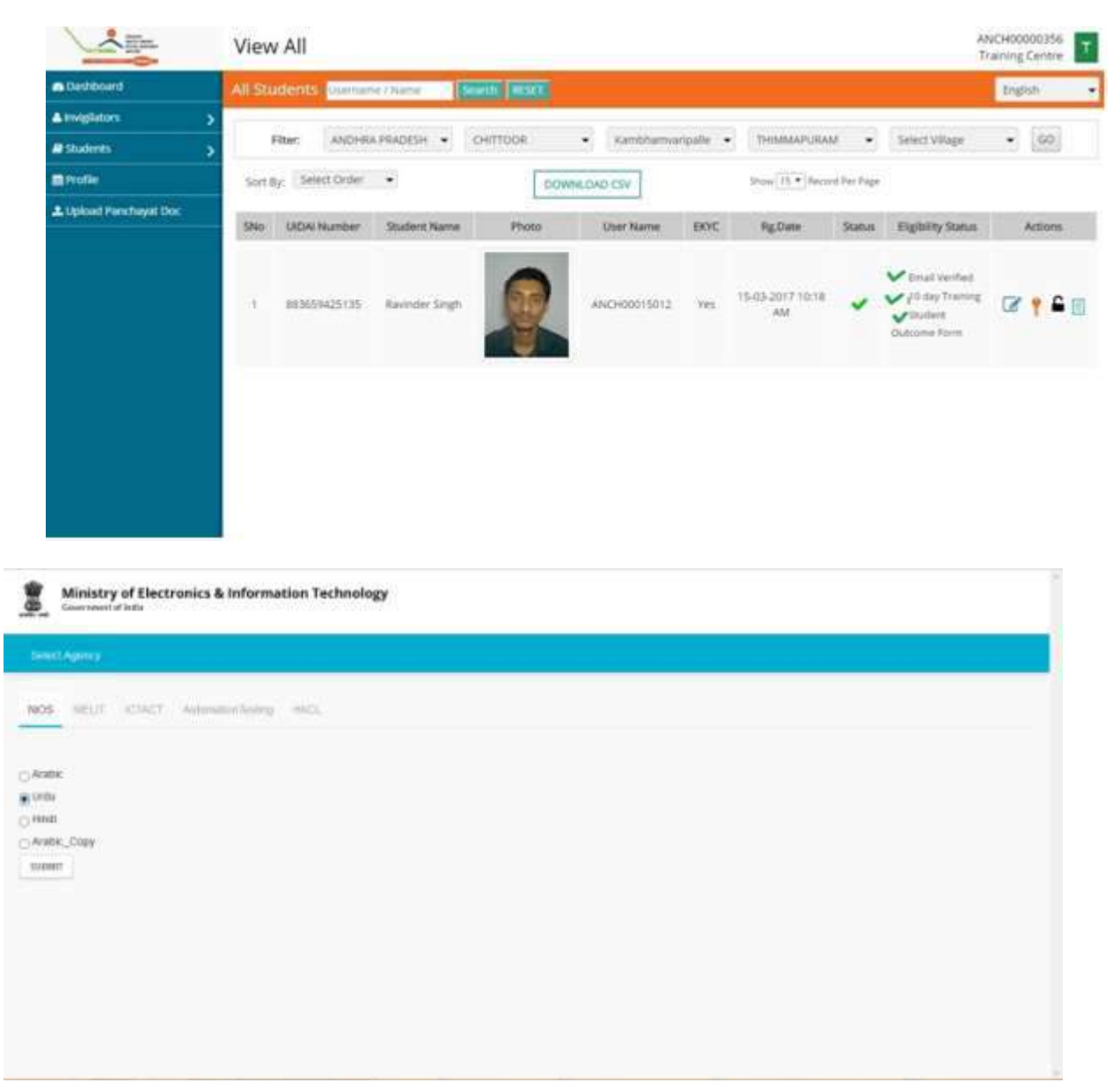

5. Now, Invigilator have to enter his/her Aadhaar Number and click on the tab I Agree.

| 8  | Ministry of Electronics & Information Technology<br>Concessor of Lafe                                                                                                    |  |  |  |  |
|----|----------------------------------------------------------------------------------------------------|--|--|--|--|
| ms |                                                                                                    |  |  |  |  |
|    | Insighting Audition Transform                                                                                                    |  |  |  |  |
|    | I hereby confirm that I am the authorized invigilator at the center and will ensure that the<br>candidates give the test as per the terms and conditions laid down by NDLM management team. |  |  |  |  |
|    | LAGHE                                                                                                    |  |  |  |  |
|    |                                                                                                    |  |  |  |  |
|    |                                                                                                    |  |  |  |  |
|    |                                                                                                    |  |  |  |  |
|    |                                                                                                    |  |  |  |  |
|    |                                                                                                    |  |  |  |  |
|    |                                                                                                    |  |  |  |  |

6. Invigilator has to complete the Biometric Authentication process.

| Invigilator Biom      | etric Authentic | ation         |  |
|-----------------------|-----------------|---------------|--|
| Scan Your Fingerprint | OR              | Scan Your Eye |  |
|                       | MERT            |               |  |

7. Once Invigilators authentication gets complete, candidate have to authenticate themselves with either Finger Print or Eye Scan.

| Candidate Test Start Bio | ometric Authentication |
|--------------------------|------------------------|
| Scan Your Fingerprint    | Scan Your Eye          |
| r _ 1                    | r 7                    |
| 0                        |                        |
| - "/////P"               | L _ J                  |
|                          |                        |
| Max.                     | 17                     |

8. Candidates test will start loading and below screen will appear. Wait here for some time.

| <b>ð</b> |                                                                               |                                          |
|----------|-------------------------------------------------------------------------------|------------------------------------------|
| -        | Your test is in                                                               | ading                                    |
|          | you may close all chat windows,<br>screen saver etc before starting the test. |                                          |
| mail     | Pacing technical difficulties latting this test?                              | °C, +1-838.8224-8221 № -91-82878.03040 🛣 |

9. Now close all the programs running in the computer. All the windows should be closed otherwise candidates exam will be cancelled. TO proceed click on NEXT.

| <b>ð</b> |                                                                                                    |                              |
|----------|----------------------------------------------------------------------------------------------------|------------------------------|
|          | Your test has loaded. Click "Next"                                                                                  | to continue                  |
|          | Please close all programs that uplead<br>or download files in the background<br>For example: Dropbox, torrent, etc. |                              |
|          |                                                                                                    |                              |
| iteeti   | Facing technical difficulties fating this test? $t_{\rm m}$ +1.455-                                                 | 024.0221 🕫 +01.82078-03040 🚢 |

10. Now provide candidates snapshot. Please make sure there is proper light to capture candidates photograph.

| Just here me | re steps to begin your lest  |                                           |                                      |        | _ |
|--------------|------------------------------|-------------------------------------------|--------------------------------------|--------|---|
|              | Stept: Provide your snapshot | Postion yourself at corners of screen.    |                                      |        |   |
| molil        |                              | Facing technical difficulties failing the | and7 % +1.650.824.0221 🕷 +01.82876.0 | 2040 🔤 |   |

11. Now recapture candidates photograph. No one should be in the background of candidate.

| Just few more steps to begin your fest |                                         |                                              |  |
|----------------------------------------|-----------------------------------------|----------------------------------------------|--|
| Stept: Provide your snapshot           | Fate is al centre is proposed           |                                              |  |
|                                        | Facing technical difficulties lating th | n 1927 📞 +1.432.024.0221 🕷 -91.02070.03040 🛥 |  |

12. Next, provide Aadhaar or other Identification document of candidate. Details mentioned in the document should matches with the details provide earlier.

| Just few more steps to begin your levt                                                                                                    |                                                                              |                   |
|----------------------------------------------------------------------------------------------------|------------------------------------------------------------------------------|-------------------|
| Image: Provide procession         Image: Provide procession         Image: Provide procession | Step2: Take snapshot                                                         | of ID card        |
| malli                                                                                                    | Facing technical difficulties lating this test? $f_{\rm sc}$ =1-820-924-9221 | •01.82578-03040 🛥 |

13. After submitting all the documents correctly, following screen will appear. Click on Start Test to start your examination.

| metti |                                                                                       |  |
|-------|---------------------------------------------------------------------------------------|--|
|       | Click on the button below to start the test.                                          |  |
|       |                                                                                       |  |
|       |                                                                                       |  |
| mult  | Facing technical difficulties lating this test? 📞 +1.435.024-0221 🚿 +01.82575.03040 🚘 |  |

14. Candidates Test Screen will be similar to screen below. Answer all the questions.

| mettl                     | Hindi O                                        |                                                                                                    | () Total 00:18:57<br>Sec. 00:08:57 Fixesh Test |
|---------------------------|------------------------------------------------|----------------------------------------------------------------------------------------------------|------------------------------------------------|
| Section 1 of 2 Section +1 |                                                | 1. [] + [] 1 af 1 ] +                                                                                          | (m) (1) (k)                                    |
| Question #1               | 😕 Rowall                                       | Choose the best option                                                                                         |                                                |
| Cuestion Test             |                                                | <ul> <li>Anseer Choice 1</li> <li>Anseer Choice 2</li> <li>Anseer Choice 3</li> <li>Anseer Choice 4</li> </ul> |                                                |
| melli                     | Vikas Tyagi   Support I <sub>n</sub> +1-600-82 | 4-6221 🐂 +91-62575-03040 🚘                                                                                     | Teel Action                                    |

15. Once answering the questions click on tab Submit. Your Test will be finished and below screen will appear.

| mettl |                                                                                                   |
|-------|---------------------------------------------------------------------------------------------------|
|       | Congranulations for completing the test<br>You have actived Bis.<br>Cited have to see your report |
|       |                                                                                                   |
|       |                                                                                                   |
| mali  | Facing technical officiaties falong this test? \$, +1.620.024.0221 +91.82676.03348                |